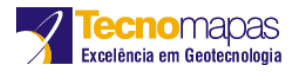

# Transformação entre o SAD 69 e o SIRGAS2000 no ArcGIS

# Relatório de pesquisa

Como projetar dados em SAD69 para SIRGAS 2000 no ArcGIS.

# Conteúdo

| Introdução                                                | 2  |
|-----------------------------------------------------------|----|
| Quando usar NTV2 ou GEOCENTRIC TRANSLATION                | 2  |
| Criando método de transformação                           | 3  |
| Método NTV2                                               | 3  |
| Iniciando                                                 | 5  |
| Criando pelo método NTV2                                  | 7  |
| Método Geocentric Translation                             | 9  |
| Parâmetros de Transformação entre o SAD 69 e o SIRGAS2000 | 12 |
| Copiando método de transformação já existente             | 13 |
| Projetando                                                | 15 |
| Conclusão                                                 | 18 |
| Referências                                               | 18 |

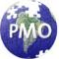

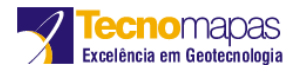

## Introdução

O SIRGAS2000 (Sistema de Referência Geocêntrico para as Américas) é um sistema de referência geodésico adotado pelo IBGE (Instituto Brasileiro de Geografia e Estatística). Ele foi estabelecido em 2005, como novo sistema de referência para o SGB (Sistema Geodésico Brasileiro) e para o SCN (Sistema Cartográfico Nacional). Atualmente, pode ser usado ao mesmo tempo com os sistemas SAD 69 e Córrego Alegre.

Depois de seu período de transição, que é previsto para até 2014, o SIRGAS2000 será o único sistema geodésico de referência legalizado no Brasil. Em virtude disso, esse documento procura demonstrar a forma de conversão dos dados de SAD69 para SIRGAS200 pelo ArcGIS de maneira que a conversão atenda as especificações compatíveis com os valores alcançados pelo ProGriD. Mostraremos dois métodos que são atualmente recomendados pelo IBGE: o método *NTV2* e o método *GEOCENTRIC TRANSLANTION*.

O método *NTV2* é o padrão adotado, trabalha com Grids, que servem para modelar as transformações especificadas. Utilizaremos os arquivos grids do programa *ProGriD*, programa desenvolvido pelo IBGE, que permite a transformação de coordenadas entre os sistemas de referência utilizados no Brasil: SIRGAS2000, SAD69 e Córrego Alegre. O download do programa pode ser encontrado <u>aqui</u> e mais informações sobre ele <u>aqui</u>.

O método *GEOCENTRIC TRANSLANTION* é um método a ser utilizado quando se pretende converter os dados utilizando os parâmetros de conversão. Parâmetros esses que tiveram seus valores definidos pelo IBGE e que serão mostrados mais para frente. Esse método é utilizado como alternativa quando não se puder usar o método *NTV2*, porém deve ser utilizado somente quando o ponto de partida dos dados ou mapeamento forem construídos a partir de um marco GPS.

## **Quando usar NTV2 ou GEOCENTRIC TRANSLATION**

Métodos utilizando parâmetros como o *GEOCENTRIC TRANSLATION*, geram resíduos depois da aplicação da transformação. Esses resíduos acontecem devido às redes não serem homogêneas em todo o território nacional. E isso, acaba gerando propagação de erros comuns como triangulação e poliginação. Isso acaba resultando em que os parâmetros de transformação não modelem de forma ideal a conversão especificada em todo o território brasileiro. Por isso, os grids servem para modelar essas modificações entre os sistemas de coordenadas.

Em outras palavras, recomenda-se sempre o uso do método NTV2 por ser mais preciso para transformação e utilizar somente o método Geocentric Translation quando a bases de dados iniciais forem de origem GPS e não for possível utilizar o método NTV2, já que utilização do Geocentric Translation é possível devido os resíduos serem insignificantes para GPS.

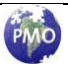

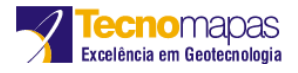

# Criando método de transformação

Para converter dados de SAD 69 para SIRGAS2000 devemos criar um método de transformação.

## Método NTV2

Como utilizaremos os grids do ProGriD, é necessário baixá-lo no link citado acima e instalálo. Após a instalação devemos acessar o diretório onde ficam os grids NTV2. Por padrão eles ficam em "C:\\Arquivos de Programas\Progrid\GridFiles. No diretório GridFiles encontram os aquivos:

- CA61\_003.GSB- grid de transformação entre os sistemas Córrego Alegre 1961 e SIRGAS2000;
- CA7072\_003.gsb- grid de transformação entre os sistemas Córrego Alegre 1970/1972 e SIRGAS2000;
- SAD69\_003.GSB- grid de transformação entre os sistemas SAD69 original e SIRGAS2000;
- SAD96\_003.GSB- grid de transformação entre os sistemas SAD69 1996 e SIRGAS2000.

A extensão do grid é .gsb

| 🗀 GridFiles           |                    |                      |               | . 🗆 🛛    |
|-----------------------|--------------------|----------------------|---------------|----------|
| Arquivo Editar        | Exibir Favorito    | os Ferramentas       | Ajuda         | <b>1</b> |
| <b>G</b> • <b>(</b> ) | - 🏂 🔎 🖟            | ≥                    |               |          |
| Endereço 🛅 C;         | Arquivos de progra | mas\Progrid\GridFile | es 🔽          | 🔁 Ir     |
| <b></b>               |                    |                      | <b>e</b> sa   |          |
| CA61_003.GSB          | CA7072_003.GSB     | SAD69_003.GSB        | SAD96_003.GSB |          |
|                       |                    |                      |               |          |
|                       |                    |                      |               |          |
|                       |                    |                      |               |          |

Copie e cole esses arquivos na pasta:

"C:\\Arquivos de programas\ArcGIS\pedata\ntv2\brasil". Você deve criar a pasta brasil caso não estiver criada.

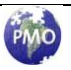

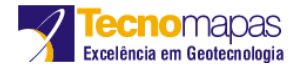

| 🗁 ntv2                                                                                                    |                                |          |
|----------------------------------------------------------------------------------------------------|--------------------------------|----------|
| Arquivo Editar Exibir Favoritos Ferrame                                                                                                    | ntas Ajuda                     | <b>1</b> |
| G · O · D D D III-                                                                                                    |                                |          |
| Endere C:\Arquivos de programas\ArcGIS\p                                                                                                    | edata\ntv2                     | 🕶 🄁 Ir   |
| Tarefas de arquivo e pasta Image: Compare sta pasta   Image: Compare sta pasta Image: Compare sta pasta   Image: Compare ilhar esta pasta Image: Compare ilhar esta pasta   Image: Compare ilhar esta pasta Image: Compare ilhar esta pasta   Image: | australia<br>france newzealand |          |

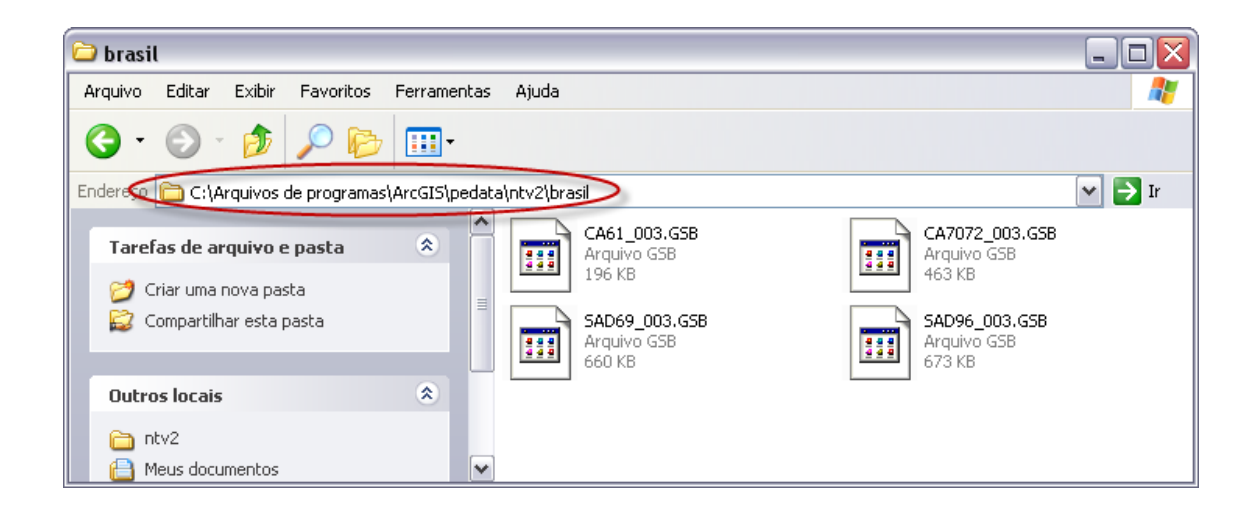

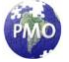

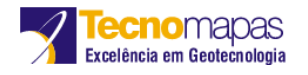

## Iniciando

Abra o ArcMap ou o ArcCatalog.

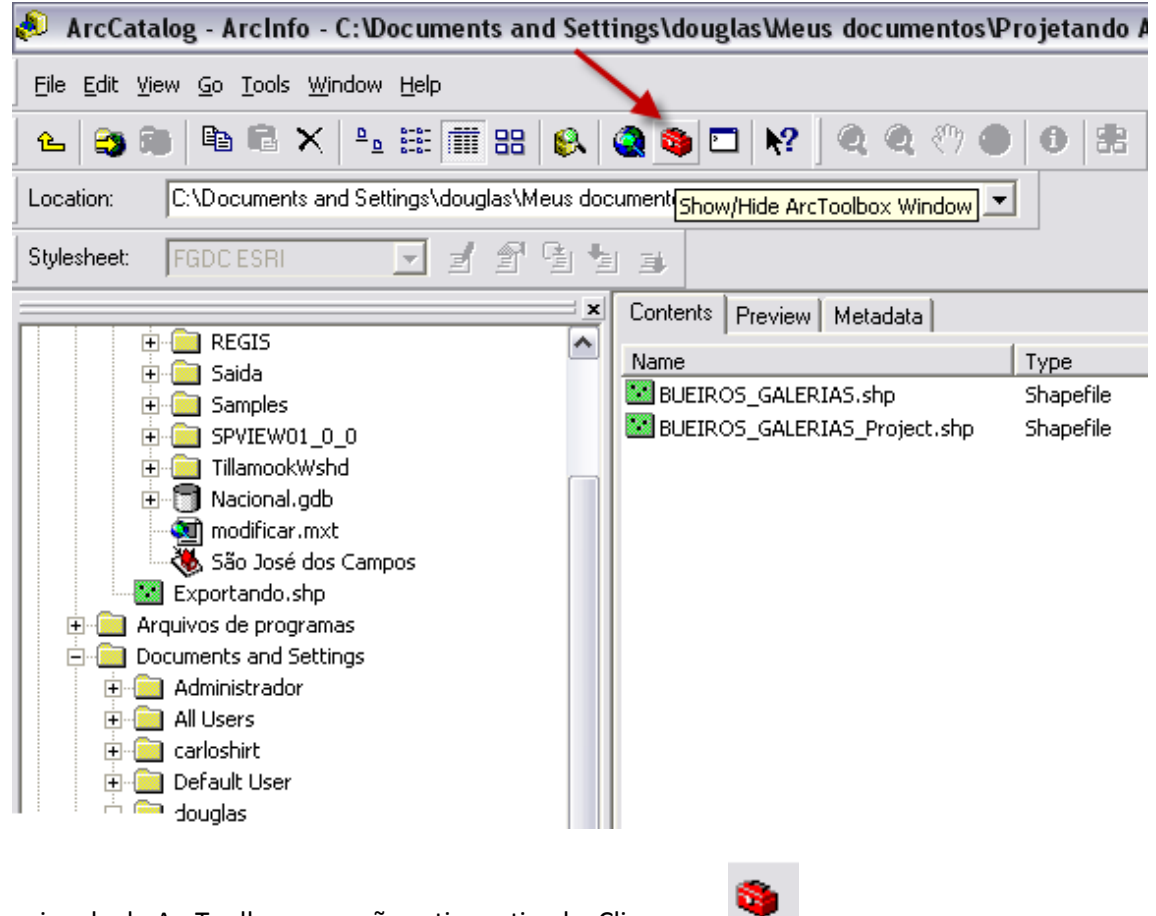

Abra a janela do ArcToolbox caso não estiver ativada. Clique em

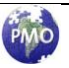

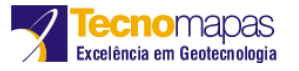

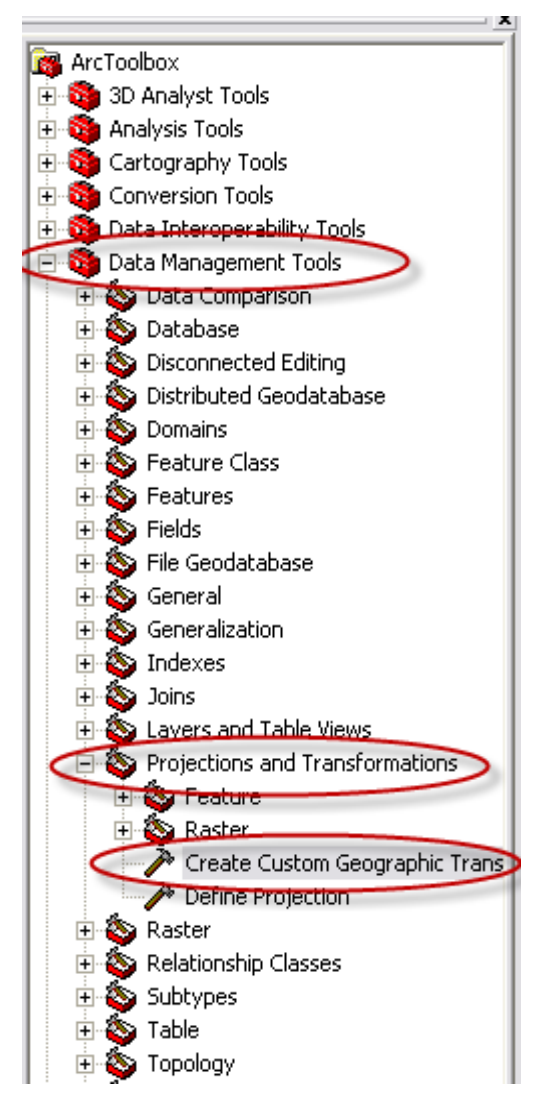

Em ArcToolbox, navegue em:

Data Management Tools/ Projections and Transformations/ Create Custom Geographic Transformation.

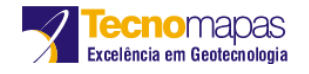

#### Criando pelo método NTV2

| 🎤 Creat | e Custom Geographic Tra                                  | nsformation                   |                     |              |
|---------|----------------------------------------------------------|-------------------------------|---------------------|--------------|
| 1       | Geographic Transformation Nat<br>SAD69_SIRGAS200_NTV2    | me                            |                     |              |
| 2       | Input Geographic Coordinate S<br>GCS_South_American_1969 | iystem                        |                     |              |
| 3       | Output Geographic Coordinate<br>GCS_SIRGAS_2000          | System                        |                     |              |
| 4       | Custom Geographic Transform<br>Method<br>NTV2            | ation                         |                     | <b>_</b>     |
|         | Parameters                                               |                               |                     |              |
| 5       | Name<br>Grid Dataset Name:                               | Value<br>brasil/SAD69_003.GSB |                     |              |
|         |                                                          |                               |                     |              |
|         |                                                          |                               |                     | ~            |
|         |                                                          | 6 ок                          | Cancel Environments | Show Help >> |

**1)** Em "Geographic Transformation Name" digite o nome da transformação. No nosso exemplo, colocamos como "SAD69\_ SIRGAS2000\_NTV2.

**2)**Clique em para selecionar as coordenadas de entrada na qual queremos converter. Vá em "Select\Geographic Coordinate Systems\South America" e selecione "GCS\_South\_American\_1969".

3) Clique em para selecionar as coordenadas de saída na qual queremos transformar. . Vá em "Select\Geographic Coordinate Systems\South America" e selecione "GCS\_SIRGAS\_2000".

4) Selecione o método de transformação. Escolhemos o método "NTV2".

5) Em parâmetros, na aba Value, coloque Brasil\SAD69\_003.GSB.

**Obs:** Para trocar de grid, basta alterar SAD69\_003.gsb pelo nome de outro grid desejado.

6) Clique em OK

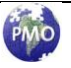

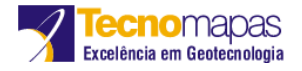

| Create Custom Geographic Transformation                                                                                                    | X                |
|----------------------------------------------------------------------------------------------------|------------------|
| Completed                                                                                                    | Close<br>Details |
| Close this dialog when completed successfully                                                                                                    |                  |
| <pre>Executing (CreateCustomGeoTransformation 22):<br/>CreateCustomGeoTransformation SAD69_SIRGAS200_NTV2 GEOGCS<br/>['GCS_South_American_1969',DATUM['D_South_American_<br/>1969',SPHEROID['GRS_1967_Truncated',6378160.0,298.25]],PRIME<br/>['Greenwich',0.0],UNIT['Degree',0.0174532925199433]] GEOGCS<br/>['GCS_SIRGAS_2000',DATUM['D_SIRGAS_2000',SPHEROID['GRS_<br/>1980',6378137.0,298.257222101]],PRIMEM['Greenwich',0.0],UNIT<br/>['Degree',0.0174532925199433]] GEOGTRAN[METHOD<br/>['NTv2'],PARAMETER['Dataset_brasil/SAD69_003.GSB',0.0]]<br/>Start Time: Thu Feb 12 09:02:02 2009<br/>Executed (CreateCustomGeoTransformation_22) successfully.<br/>End Time: Thu Feb 12 09:02:04 2009 (Elapsed Time: 2,00 second)</pre> | M<br>ds)         |

O método de transformação está criado. Clique em

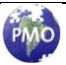

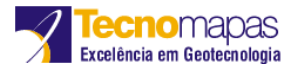

## Método Geocentric Translation

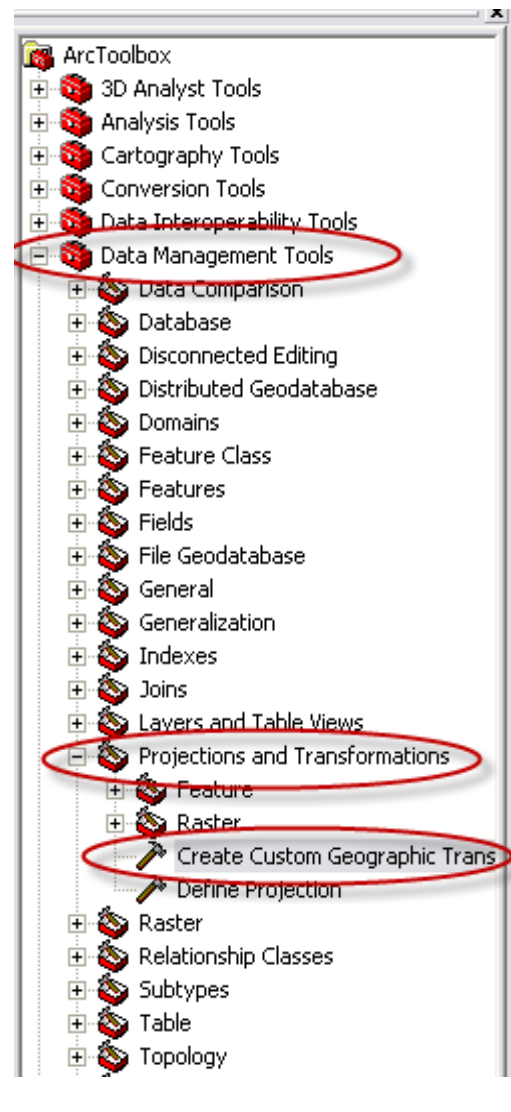

Em ArcToolbox, navegue em:

Data Management Tools/ Projections and Transformations/ Create Custom Geographic Transformation.

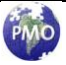

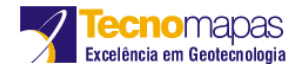

| Create | e Custom Geographic Trans        | formation |          | _ 🗆 🔀 |
|--------|----------------------------------|-----------|----------|-------|
| 1      | Geographic Transformation Name   |           |          |       |
|        | SAD69_SIRGAS200_GEOCENTR         | iC        |          |       |
| 0      | Input Geographic Coordinate Syst | em        |          |       |
| 2      | GCS_South_American_1969          |           |          |       |
| 2      | Output Geographic Coordinate Sy  | stem      |          |       |
| 3      | GCS_SIRGAS_2000                  |           |          |       |
|        | Custom Geographic Transformatic  | 'n        |          |       |
| 4      | Method                           |           |          |       |
|        | GEOCENTRIC_TRANSLATION           |           |          | •     |
|        | Parameters                       |           |          |       |
|        | Name                             | Value     |          |       |
| _      | X Axis Translation (meters)      | -67.35    |          |       |
| 5      | Y Axis Translation (meters)      | 3.88      |          | _     |
|        | 2 Axis translation (meters)      | -30,22    |          |       |
|        |                                  |           |          |       |
|        |                                  |           |          |       |
|        |                                  |           |          | ~     |
|        |                                  | 6         | Canaal L | <br>a |

**1)**Em "Geographic Transformation Name" digite o nome da transformação. No nosso exemplo, colocamos como "SAD69\_ SIRGAS2000\_GEOCENTRIC.

2)Clique em para selecionar as coordenadas de entrada na qual queremos converter. Vá em "Select\Geographic Coordinate Systems\South America" e selecione "GCS\_South\_American\_1969".

3) Clique em para selecionar as coordenadas de saída na qual queremos transformar. . Vá em "Select\Geographic Coordinate Systems\South America" e selecione "GCS\_SIRGAS\_2000".

4) Selecione o método de transformação. Escolha o método "GEOCENTRIC\_TRANSLATION".

5) São os parâmetros da transformação entre os dois sistemas de coordenadas.

**Obs:** No nosso exemplo, os números estão separados por "pontos". Porém, dependendo da configuração de idioma configurado no sistema operacional, esse caractere pode ser alterado por vírgula. Por exemplo, no parâmetro X o valor está como -67.35, mas dependendo do idioma ele pode ser -67,35. No nosso exemplo, as configurações do idioma estão configuradas para Português (Brasil).

6) Clique em OK

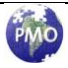

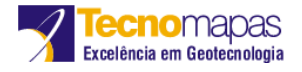

| Create Custom Geographic Transformation                                                                                                    | × |
|----------------------------------------------------------------------------------------------------|---|
| Completed Close                                                                                                    |   |
| Close this dialog when completed successfully                                                                                                    |   |
| <pre>['GCS_South_American_1969',DATUM['D_South_American_<br/>1969',SPHEROID['GRS_1967_Truncated',6378160.0,298.25]],PRIMEM<br/>['Greenwich',0.0],UNIT['Degree',0.0174532925199433]] GEOGCS<br/>['GCS_SIRGAS_2000',DATUM['D_SIRGAS_2000',SPHEROID['GRS_<br/>1980',6378137.0,298.257222101]],PRIMEM['Greenwich',0.0],UNIT<br/>['Degree',0.0174532925199433]] GEOGTRAN[METHOD<br/>['Geocentric_Translation'],PARAMETER['X_Axis_Translation',-<br/>67.0],PARAMETER['Y_Axis_Translation',3.0],PARAMETER<br/>['Z_Axis_Translation',-38.0]]<br/>Start Time: Thu Feb 12 09:07:01 2009<br/>Executed (CreateCustomGeoTransformation_23) successfully.<br/>End Time: Thu Feb 12 09:07:01 2009 (Elapsed Time: 0,00 seconds)</pre> |   |

O método de transformação está criado. Clique em \_\_\_\_\_Close

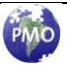

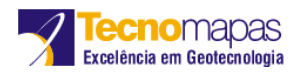

## Parâmetros de Transformação entre o SAD 69 e o SIRGAS2000

Abaixo segue uma tabela mostrando os parâmetros de transformação entre o SAD 69 e o SIRGAS2000. Os dados foram tirados do IBGE, publicados na R.PR 1/2005, Data 25/2/2005.

| Paramêtros/Conversão | SAD 69 para<br>SIRGAS2000 | SIRGAS2000 para SAD 69 |
|----------------------|---------------------------|------------------------|
| aı                   | 6.378.160 m               | 6.378.137 m            |
| f <sub>1</sub>       | 1/298,25                  | 1/298,257222101        |
| a₂                   | 6.378.137 m               | 6.378.160 m            |
| f2                   | 1/298,257222101           | 1/298,25               |
|                      |                           |                        |
| ΔΧ                   | – 67,35 m                 | + 67,35 m              |
| ΔΥ                   | + 3,88 m                  | – 3,88 m               |
| ΔΧ                   | – 38,22 m                 | + 38,22 m              |

## Onde:

- $a_1, f_1$ = parâmetros geométricos do elipsóide do sistema de origem
- $a_2 f_2$  = parâmetros geométricos do elipsóide do sistema de destino
- $(\Delta X, \Delta Y, \Delta X)$  = parâmetros de transformação entre os sistemas

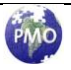

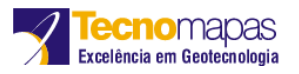

# Copiando método de transformação já existente

É possível copiar um método de transformação já criado. O ArcGIS salva esses métodos na pasta pessoal do usuário. Ele fica em: **"C:\Documents and Settings\Nome do Usuário\Dados de aplicativos\ESRI\ArcToolbox\CustomTransformations**". Basta copiar os métodos desejados para o mesmo local do usuário desejado.

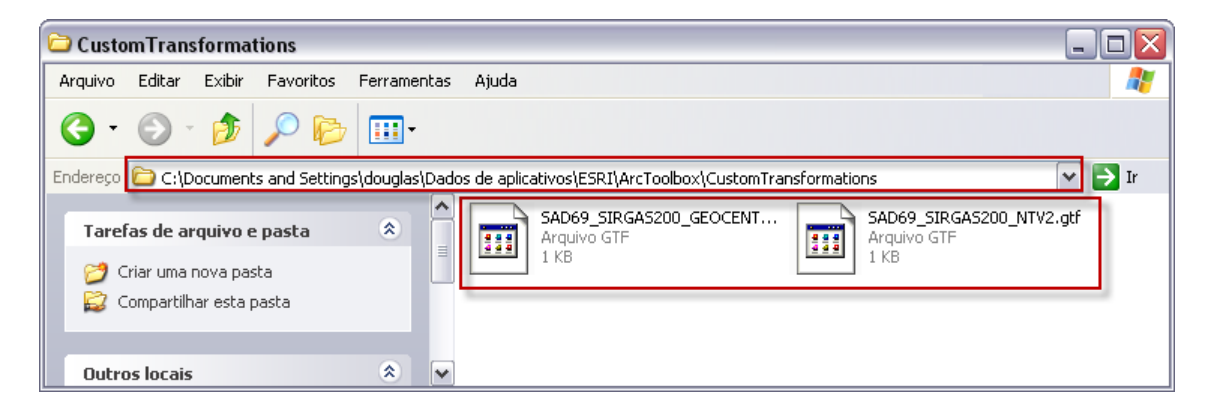

**Obs:** A pasta "Dados de aplicativos", por padrão, fica oculta. Para visualizar ela clique em "Ferramentas" e depois em "Opções de pasta..."

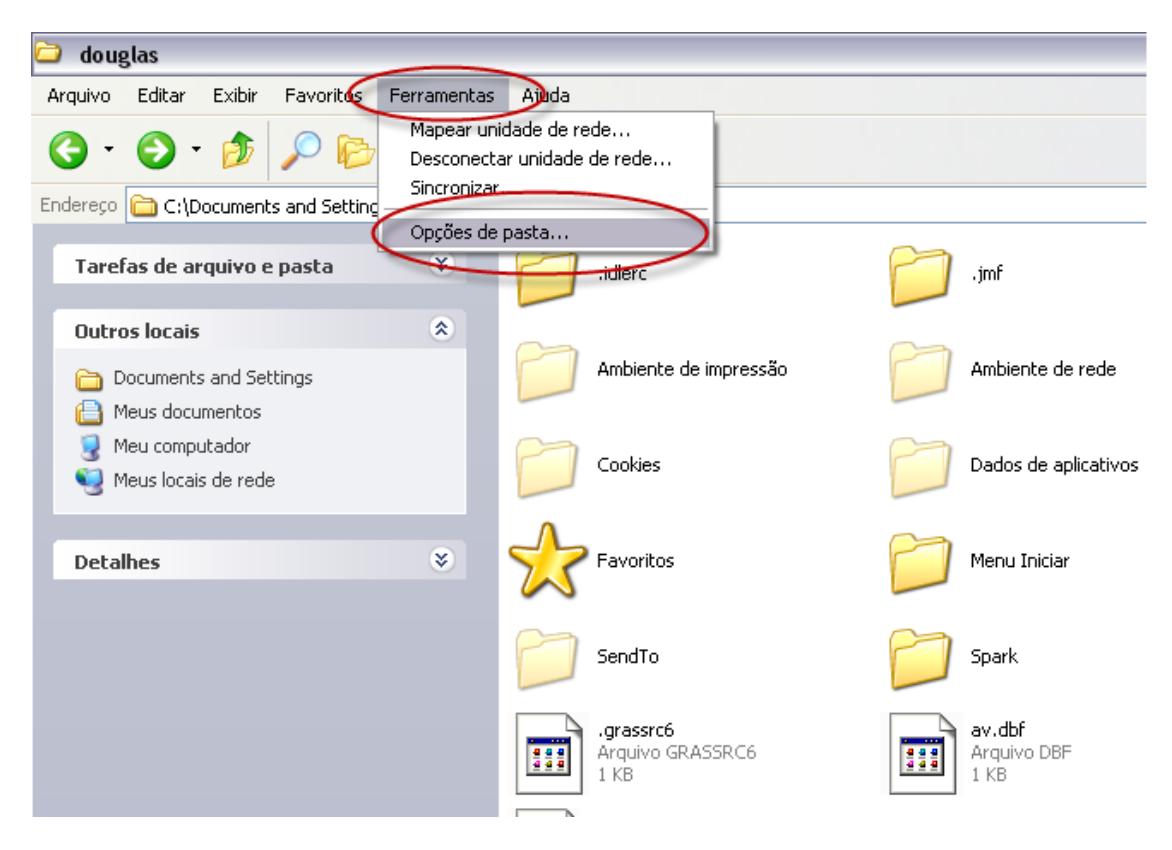

Selecione a aba "Modo de exibição" e selecione "Mostrar pastas e arquivos ocultos".

Clique em 느

0K

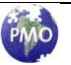

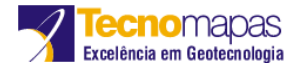

| Opções de pasta 🔹 💽 🔀                                                                                                    |
|----------------------------------------------------------------------------------------------------|
| Gera Modo de exibição jipos de arquivo Arquivos off-line                                                                      |
| Modos de exibição de pasta                                                                                                    |
| Você pode aplicar a todas as pastas o modo de exibição (como<br>'Detalhes' ou 'Lado a lado') que está usando para esta pasta. |
| Aplicar a todas as pastas Redefinir todas as pastas                                                                           |
| Configurações avançadas:                                                                                                    |
| Não armazenar miniaturas em cache                                                                                             |
| Ocultar as extensões dos tipos de arquivo conhecidos                                                                          |
| Pastas e arquivos ocultos                                                                                                    |
| Não mostrar pastas e arquivos ocultos                                                                                         |
| Procurar pastas e impressoras de rede automaticamente                                                                         |
| Usar compartilhamento simples de arguivo (recomendável)                                                                       |
| Usar o modo de exibição de pastas simples na lista de pastas do Explorer                                                      |
|                                                                                                    |
| Restaurar padrões                                                                                                    |
| OK Cancelar Aplicar                                                                                                    |

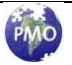

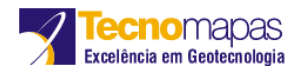

# **Projetando**

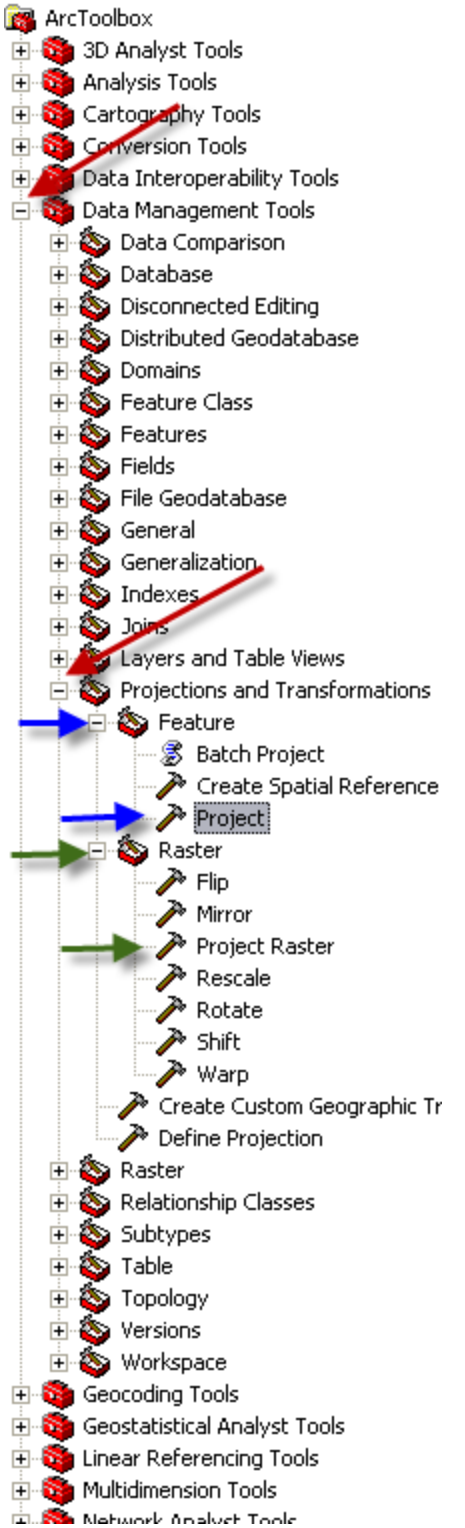

No ArcToolbox, navegue em:

Data Management Tools/ Projections and Transformations/ Feature/ Project, para um arquivo vetorial.

Ou

Data Management Tools/ Projections and Transformations/ Raster/ Project Raster, para um arquivo raster.

No nosso exemplo, iremos fazer a reprojeção para um arquivo vetorial.

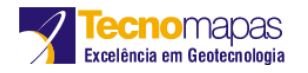

| P | Ρ | ro | ie | c |
|---|---|----|----|---|
| • | - |    |    |   |

| 🎤 Proje | ect 🔄 🗖 🔀                                          |
|---------|----------------------------------------------------|
|         |                                                    |
| 1       | Input Dataset or Feature Class                     |
| '       | Transformation                                     |
|         | Input Coordinate System (optional)                 |
|         | SAD_1969_UTM_Zone_18N                              |
| 2       | Output Dataset or Feature Class                    |
| 2       | C:\Transformation_Project.shp                      |
| 2       | Output Coordinate System                           |
| 3       | SIRGAS_UTM_Zone_18N                                |
| •       | Geographic Transformation (optional)               |
| 4       | SAD69_SIRGAS200_GEOCENTRIC<br>SAD69_SIRGAS200_NTV2 |
|         |                                                    |
|         | 5 OK Cancel Environments Show Help >>              |

1) Em "Input Dataset or Feature Class" clique em 🔎 e selecione o arquivo vetorial que deseja fazer a transformação. No nosso exemplo, o nome do arquivo é "Transformation". As coordenadas do arquivo shape são lidas pelo o ArcGIS em "Input Coordinate System (optional)".

2) Em "Output Dataset or Feature Class" clique em 🖻 e selecione o nome e o local do novo arquivo a ser criado. No nosso exemplo, o local é o mesmo onde a arquivo shape de origem está e o nome é "Transformation\_Project".

3) Em "Output Coordinate System" clique em 🖻 e selecione a coordenada para qual o arquivo shape vai ser transformado. No nosso caso é "SIRGAS\_UTM\_Zone\_18N".

4) Em "Geographic Transformation (optional)" selecione a transformação. Iremos utilizar a transformação NTV2. Selecione "SAD69\_SIRGAS2000\_NTV2.

ΟK 5) Clique em

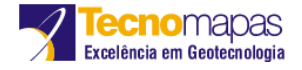

| Project                                                                                                    | ×    |
|----------------------------------------------------------------------------------------------------|------|
| Completed Close                                                                                                    | ails |
| Close this dialog when completed successfully                                                                                                    |      |
| <pre>Executing (Project_1): Project Transformation C:<br/>\Transformation_Project.shp PROJCS['SIRGAS_2000_UTM_Zone_<br/>18N',GEOGCS['GCS_SIRGAS_2000',DATUM['D_SIRGAS_2000',SPHEROID<br/>['GRS_1980',6378137.0,298.257222101]],PRIMEM<br/>['Greenwich',0.0],UNIT['Degree',0.0174532925199433]],PROJECTION<br/>['Transverse_Mercator'],PARAMETER<br/>['False_Easting',500000.0],PARAMETER<br/>['False_Easting',500000.0],PARAMETER<br/>['False_Northing',0.0],PARAMETER['Central_Meridian',-<br/>75.0],PARAMETER['Scale_Factor',0.9996],PARAMETER<br/>['Latitude_Of_Origin',0.0],UNIT['Meter',1.0]] SAD69_SIRGAS200<br/>_NTV2_PROJCS['SAD_1969_UTM_Zone_18N',GEOGCS</pre> |      |

O novo arquivo vetorial foi criado com a sua nova projeção. Clique em 💻

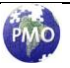

Close

# Conclusão

Essa pesquisa mostrou como transformar sistemas SAD 69 para SIRGAS2000 utilizando a ferramenta *Create Custom Geographic Transformation* do ArcGIS, compatibilizando a conversão de dados geográficos com os parâmetros estabelecidos pelo IBGE utilizados no ProGrid.

# Referências

http://www.ibge.gov.br/home/geociencias/geodesia/pmrg/leg.shtm

http://www.ibge.gov.br/home/geociencias/geodesia/param\_transf/default\_param\_transf.shtm

http://www.ibge.gov.br/home/geociencias/geodesia/pmrg/faq.shtm

ftp://geoftp.ibge.gov.br/documentos/geodesia/pmrg/legislacao/RPR 01 25fev2005.pdf

ftp://geoftp.ibge.gov.br/documentos/geodesia/pdf/rpr-2389.pdf

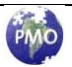